## パスワードを忘れた場合の操作方法

パスワードを忘れてしまった場合でも、システムにメールアドレスを登録している場合は、パ スワードを再登録することができます。

※メールアドレスを登録していない場合は、本登録を行った施設にお問い合わせください。

#### 1 千葉市施設予約システムにアクセスし、トップ画面を表示します

【千葉市施設予約システム URL】

https://www.cm1.eprs.jp/yoyaku-chiba/jw/view/user/homeIndex.html?communitycd=Q8

| 并葉市 ⊆→     施設予約                                                                                        | IIBA CITY<br>システム                                                                       |                                                                                                    |  |  |
|----------------------------------------------------------------------------------------------------|-----------------------------------------------------------------------------------------|----------------------------------------------------------------------------------------------------|--|--|
| ホーム マイ<br>ログインする<br>(多機能版)<br>1つの適面でいろいろな<br>操作や機能を影響しただけ<br>うる多機能版の施設予約<br>システムです。<br>ログインする<br>(簡号版) | マージ ご利用ガイド 利用者登録 施設<br># お知らせ<br>・【保守作業のお知らせ】<br>システム保全のため以下の時間帯においてサーと<br>00:00~00:15  | 一覧 FAQ                                                                                                    |  |  |
| 簡単な操作手順でお使い<br>いただける簡易板の備設<br>予約システムです。                                                                |                                                                                         | 抽選情報一覧                                                                                                    |  |  |
| 携帯電話・スマートフォン<br>からのご利用手順                                                                               | 階数の空さ状況を様々な力法で検索し、予約を<br>おこなうことができます。<br>予約をするにはログインが必要です。                              | 抽選スケジュールと抽選対象施設を確認すること<br>ができます。抽選のできる利用者は、申し込みの<br>際にログインが必要です。                                                                           |  |  |
| 携帯電話では「携帯板ORコード」を、<br>スマートフォンでは「スマートワォン版<br>ORコード」を読み取ってくたさい。                                          | ○ 施設名から ○利用日時から ○目的や人数から                                                                | >抽選スケジュニル >抽選対象施設                                                                                                    |  |  |
|                                                                                                    | ::- ペント情報検索<br>施設で予定されているイベントの情報を検索でき                                                   |                                                                                                    |  |  |
|                                                                                                    | ‡ <b>1</b> .                                                                            |                                                                                                    |  |  |
| たげ施設予約                                                                                                 | Qイベント情報検索                                                                               |                                                                                                    |  |  |
| サービス<br>千葉県内の施設予約サー<br>ビスをご利用になれます。                                                                    | <ul> <li>::施設予約システムの概要</li> <li>::施設予約システムを使った施設予約の仕方や施設を利用するまでの流れについて報介します。</li> </ul> | <ul> <li>新規利用者登録や<br/>登録した内容の変<br/>値・更新の手続き<br/>こついて紹介しま<br/>す。</li> <li>第二日の手続き<br/>について紹介します。</li> <li>第二日の手続き<br/>について紹介します。</li> </ul> |  |  |
|                                                                                                    | ●利用環境↓●個人情報の取り扱いについて                                                                    | 3                                                                                                    |  |  |
|                                                                                                    |                                                                                         |                                                                                                    |  |  |
| 「ロクイン」ボタンま<br>をクリックします。                                                                                | または   マイページ」 ボタン                                                                        |                                                                                                    |  |  |

# 2 ログイン画面から「パスワードを忘れた場合」をクリックします

| 千葉市 <u>CHIBA</u><br>施設予約シス | CITY<br>テム<br>ご利用サイド 利用考察録 施設一覧 FAO |              |
|----------------------------|-------------------------------------|--------------|
| ログイン                       |                                     |              |
| 利用者ID(必須)                  | (半角数字)                              |              |
| パスワード (必須)                 | (半角英数字)                             |              |
|                            | <b>ログイン</b> 二次回からIDの入力を省略           |              |
|                            |                                     | こちらをクリックします。 |
| その他/お困りの万 新規利用者登録          | 利用者口を忘れた場合 パスワードを忘れた場合              |              |

### 3 パスワード再設定メール送信画面が表示されます

|                              | 5 <u>CHIBA CI</u><br>予約シスラ                                | <u>TY</u><br>テム<br><sup>2利用ガイド 利用者登録</sup>                            | 施設一覧                              | FAQ         |                                         |                        |
|------------------------------|-----------------------------------------------------------|-----------------------------------------------------------------------|-----------------------------------|-------------|-----------------------------------------|------------------------|
| バスワー<br>登録して<br>メールア<br>迷惑メー | ・ド再設定メールの送<br>いるメールアドレスにパフ<br>ドレスを登録されていなし<br>ル対策をおこなっている | 信<br>Rワード再設定メールを送付いたしま<br>v場合、または登録したメールアドレフ<br>場合、eprs.jpからのメールを受信でき | す。<br>Rがご不明な場合は登録<br>るように設定してくたさい | (窓口までお越しく)。 | zau.                                    |                        |
| *<br>登録演                     | 川用者田 (必須)<br>ニメー ルアドレス (必須)                               |                                                                       |                                   |             | 利用者 ID・登録済メ<br>を入力し、「送信する<br>リックしてください。 | ールアドレス<br>っ」ボタンをク<br>, |
| その他ノ                         | /お困りの方                                                    | 送信する                                                                  | >                                 |             |                                         |                        |
|                              |                                                           | 新規利用者 <u>登録</u>                                                       |                                   |             |                                         |                        |

●利用環境|●個人情報の取り扱いについて

4 パスワード再設定メールの送信完了画面が表示されます

| ←<br>・<br>・<br>・<br>・<br>・<br>・<br>・<br>・<br>・<br>・<br>・<br>・   |  |
|-----------------------------------------------------------------|--|
| ホーム マイページ ご利用ガイド 利用者登録 施設一覧 FAQ                                 |  |
| パスワード再設定メールの送信                                                  |  |
| 登録されているメールアトレスにパスワート再設定メールを通信しました。<br>メールの内容に従いパスワードを再設定してください。 |  |
|                                                                 |  |

●利用環境|●個人情報の取り扱いについて

### 5 登録されたメールアドレスあてにシステムからメールが届きます

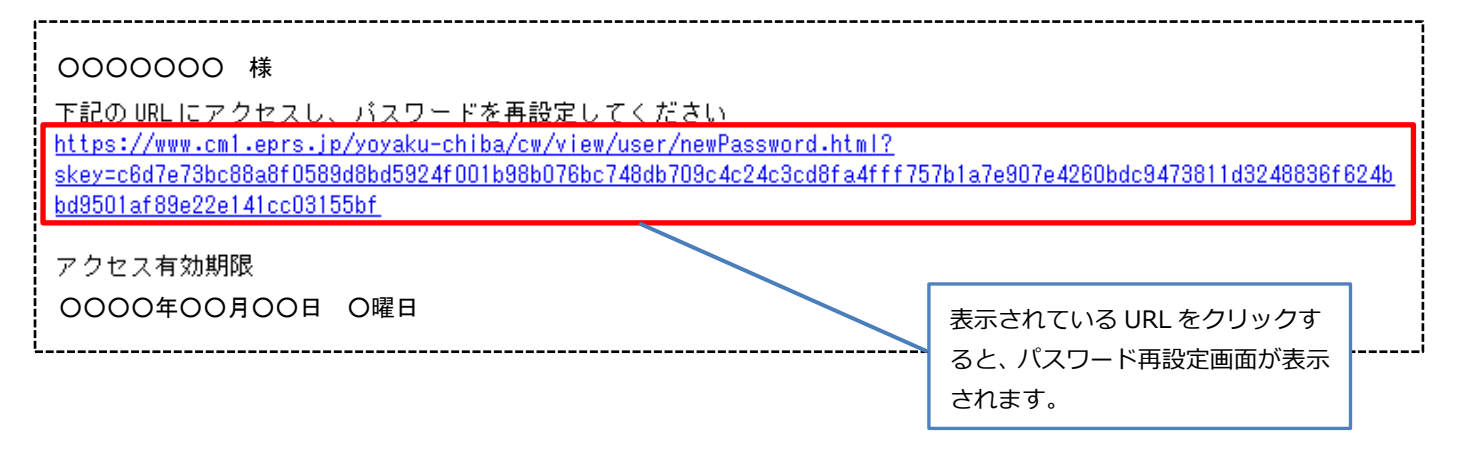

### 6 パスワードの再設定画面が表示されます

| ちば施設<br>Chiba Faci<br>ホーム | と予約サービス<br>ities Reservation Serv                                   | へ<br>ice<br>ご利用ガイド 利用者登(      | FAQ      |   | -                 | ちば<br>施設予約<br>サービス |        |
|---------------------------|---------------------------------------------------------------------|-------------------------------|----------|---|-------------------|--------------------|--------|
| -772                      | <b>マードの再設定</b>                                                      |                               | _        | _ |                   |                    |        |
|                           | スワードの再設定を行います。<br>スワード設定に関する注意事項<br>パスワードに使用可能な文字<br>パスワードは4文字から8文字 | 頁<br>は、半角英数字です。<br>で設定してください。 |          |   | パスワー              | ドは必ず4文号            | 字以上8文字 |
| ●潮                        | ●新しいパスワードを入力                                                        |                               |          |   | 以内とし、半角英字、半角数字混合で |                    |        |
| 新し                        | ルパスワード <mark>(必須)</mark>                                            |                               | (半角英数字)  |   | 入力して              | ください。              |        |
| 確意                        | 恩用 ( <b>必須</b> )                                                    |                               | (半角英数字)  |   | 【例】ab             | 1234               |        |
|                           |                                                                     | パスワードを再設け                     | 定する      |   |                   |                    |        |
|                           |                                                                     | <u>●利用環境</u>  ●個人情報の取         | り扱い について |   |                   |                    |        |

千葉県の施設予約サービスのページが開きますが、問題ありません。

### 7 パスワードの再設定完了画面が表示されます

| ちば施設予約サービス<br>Chiba Facilities Reservation Service | ちば<br>施設予約<br>サービス |
|----------------------------------------------------|--------------------|
| ホーム マイページ ご利用ガイド 利用者登録 FAQ                         |                    |
| バスワードの再設定                                          |                    |
| パスワードの再設定が完了しました。                                  |                    |
| ホームへ                                               |                    |
|                                                    |                    |
| ●利用環境 ●個人情報の取り扱いについて                               |                    |

以上で、パスワード再設定手続は終了です。再設定したパスワードでログインできるかご確認ください。

 パスワードを10回繰り返して間違えた場合は、利用者番号がロック状態となり、
 正しくパスワードを入力しても、システムにログインできなくなります。
 ロックの解除は施設窓口で対応いたしますので、ご利用になりたい施設に直接 お問い合わせください。
 【問い合わせ先掲載ページ】
 http://www.city.chiba.jp/somu/joho/kaikaku/kokyoshisetsuyoyaku.html